الهملكة الغربية السعودية وزارة التعليم الادارة العامة للتعليم بمنطقة جازان ادارة الموارد البشرية

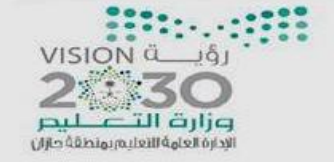

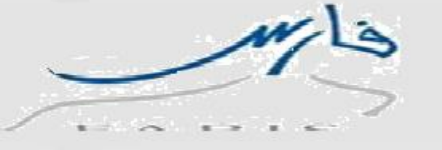

طريقة طلب التحويل من الكادر الإداري الى الكادر التعليمي

## ١- الدخول على صلاحية الخدمة الذاتية للموظف ثم على طلب

|   | لتحويل للكادر التعليمي                 |
|---|----------------------------------------|
|   | ادا 🛄 صلاحية الخدمة الداتية للموظف 🚽 🔪 |
| ^ | 🕀 🗀 الاجازات                           |
|   | 🕀 🚞 الرواتب والبدلات                   |
|   | 🕀 🚞 تحسين المستوى/الوضع بسبب المؤهل    |
|   | 🕀 🚞 التكليف                            |
|   | 🕀 🚞 نقل الإداريين                      |
|   | H الاعارة                              |
|   | 🕀 🚞 التحويل للعمل الاداري              |
|   | 🕀 🚞 کف الید                            |
|   | 🕀 🚞 طي القيد                           |
|   | 🕀 🚞 التقاعد                            |
|   | 🕀 🚞 خدمات أخرى                         |
|   | 🕀 🚞 قائمة الاستعلامات                  |
|   | 🕀 🚞 تعديل التعيين                      |
|   | 🕀 🚞 إعادة التعيين                      |
|   | 🕀 🚞 مباشرة المتعاقدين                  |
|   | 🕀 🚞 النقل الى جهة خارجية               |
|   | 🕀 🚞 الخدمة الذاتية للتقاعد النظامي     |
| ~ | 🕀 🛅 التكليف الخارجي                    |
|   | 🕂 🗖 طلب التحويل للكادر التعليمي 🚽      |

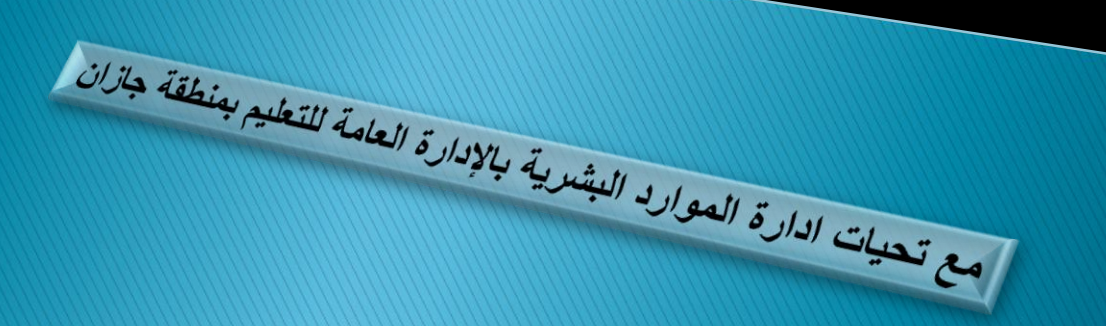

| milis            | رۇيگە VISION<br>230<br>بوزارق التىكىر<br>رۇزىق الاندايەرىمىمقۇ داران | المملكة العربية السعودية<br>وزارة التعليم<br>الادارة العامة للتعليم بمنطقة جازان<br>ادارة الموارد البشرية |
|------------------|----------------------------------------------------------------------|----------------------------------------------------------------------------------------------------|
|                  | طريقة طلب التحويل                                                    |                                                                                                    |
| اليمي            | ادر الإداري الى الكادر التع                                          | من الک                                                                                                    |
| :                | فة لتسجيل طلب جديد:                                                  | ٢ - قم بالضغط على اضاف                                                                                    |
|                  |                                                                      | طلب التحويل للكادر التعليمي: تفاصيل القرار                                                                |
|                  |                                                                      | <br>إلغاء للخلف التالي                                                                                    |
|                  |                                                                      | المحتيى<br>تخصيص "Summary Region"                                                                         |
| جل المدني المحصص | يىنىپ<br>مىرنىپ                                                      | اسم الموظف <del>الشرابي في البرا.</del><br>الجهة/الملاك وزارة التعليم                                     |
|                  |                                                                      | تحصيص "Extra Information Type" تخصيص .                                                                    |
|                  |                                                                      | طلب تحويل للعمل التعليمي                                                                                  |
|                  |                                                                      | تخصيص "البيانات الإضلاية"<br>الإضافة                                                                      |
| تاريخ القرار     | الجهة الحالية اسم المؤسسة التعليمية (فم القرار                       | احتيار الحالة<br>لم يتم العثور على نتأئج                                                                  |
|                  |                                                                      | إلغاء للخلف التالي                                                                                        |

مع تحيات إدارة الموارد البشرية بالإدارة العامة التعليم بمنطقة جازان

الهملكة الغربية السعودية وزارة التعليم الادارة العامة للتعليم بمنطقة جازان ادارة الموارد البشرية

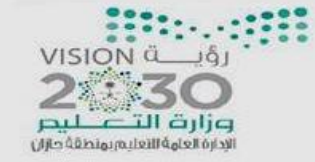

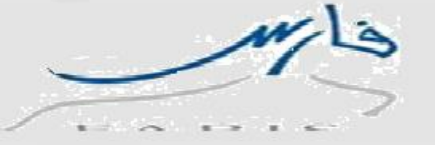

٣- قم بتعبئة البيانات المطلوبة الإلزامية والإقرار بصحة البيانات بإختيار نعم أو لا ، ثم قم بالضغط على تطبيق او التالي:

المؤهلات يرجى استخدام صلاحية بياناتي لعملية التحديث

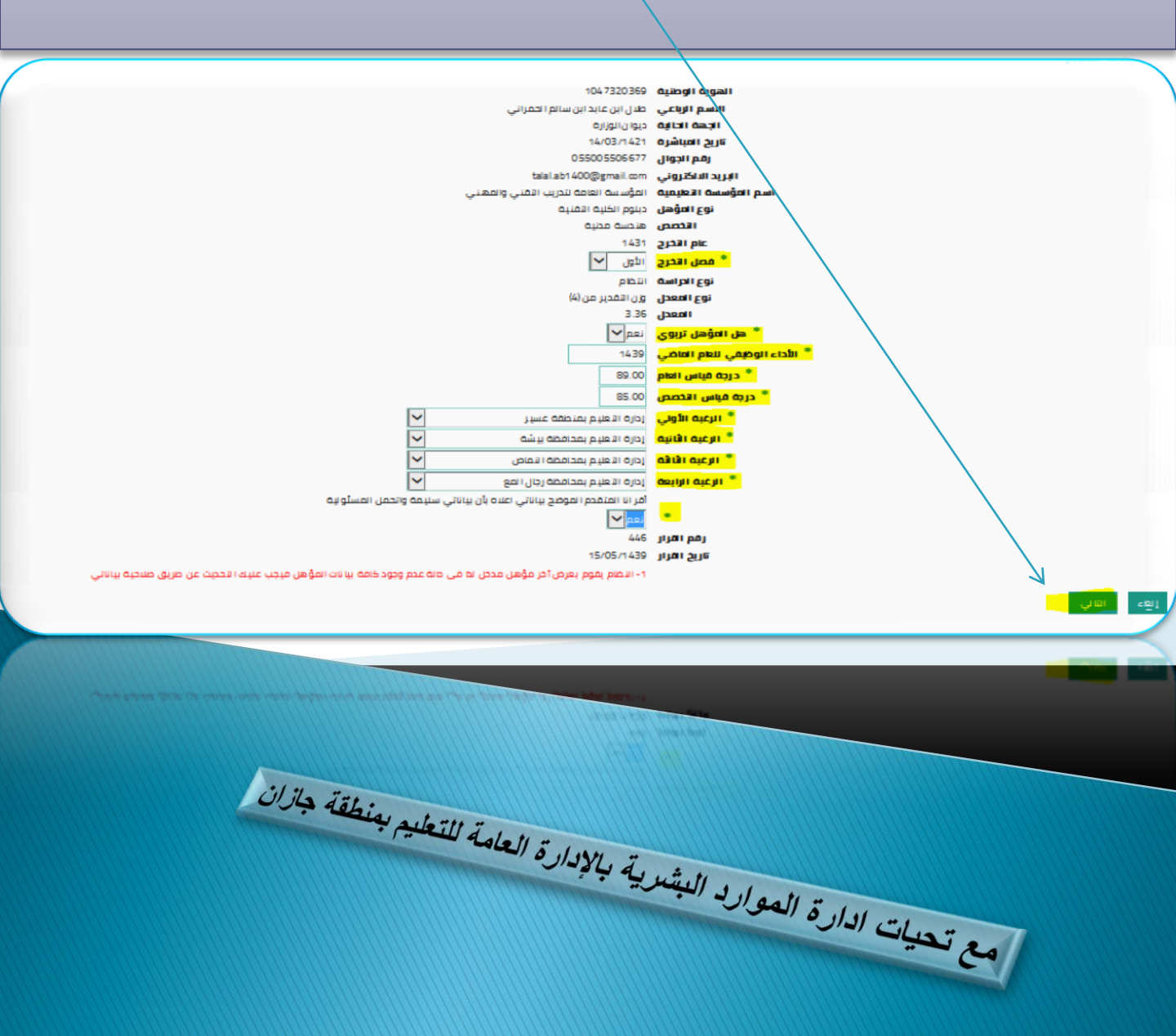

| Ma  |                                                       | المهلكة العربية السعودية                             |
|-----|-------------------------------------------------------|------------------------------------------------------|
| 213 | 2 30                                                  | وزارة التعليم<br>الادارة العامة للتعليم يمنطقة هازان |
| ~   | ورارت الىكىيىر<br>ايدارة العلوة التعليم، يونطقة جازان | ادارة الموارد البشرية                                |

## ٤- بعد ما يتم اضافة الطلب قم بالضغط على التالي :

|       |                         |            |                                      |               | لي: تقاطيل القرار                | در التعتيم    | للحويل للحا        | طب اا          |
|-------|-------------------------|------------|--------------------------------------|---------------|----------------------------------|---------------|--------------------|----------------|
|       |                         |            |                                      |               |                                  | ب <           | للخلف التال        | دلغا           |
|       |                         |            |                                      |               |                                  |               | Table Lay          | تخصيص out      |
|       |                         |            |                                      |               |                                  |               | "Summary Reg       | تخصيص "ion     |
| 10000 | ت <mark>ل المدني</mark> | السج       |                                      | -             | سم الموظف مشاطعها                | ıl            |                    |                |
|       |                         |            |                                      |               | <b>لجهة/الملاك</b> وزارة التعليم | I             |                    |                |
|       |                         |            |                                      |               |                                  |               |                    |                |
|       |                         |            |                                      |               |                                  |               | "Extra Information | تخصيص "Type    |
|       |                         |            |                                      |               |                                  |               |                    |                |
|       |                         |            |                                      |               |                                  | L.            | ن للعمل التعليمي   | طلب تحوير      |
|       |                         |            |                                      |               |                                  |               | ات الإضافية"       | تخصيص "البيانا |
|       |                         |            |                                      |               |                                  |               |                    | إضافة          |
|       | تاريخ القرار            | رقم القرار | اسم المؤسسة التعليمية                | الجهة الحالية |                                  | الاسم الرباعي | الهوية الوطنية     | اختيار الحالة  |
| 15/0  | 05/1439                 | 446        | المؤسسة العامة لتدريب التفني والمهني | ديوان الوزارة | والمعالي                         | 0.0           |                    | רָבַעַ 🖲       |
|       |                         |            |                                      |               |                                  |               | للخلف التالي       | إلغاء          |
|       |                         |            |                                      |               |                                  |               |                    |                |

مع تحيات إدارة الموارد البشرية بالإدارة العامة للتعليم بمنطقة جازان

الهملكة الغربية السعودية وزارة التعليم الادارة العامة للتعليم بمنطقة جازان ادارة الموارد البشرية

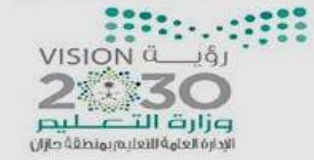

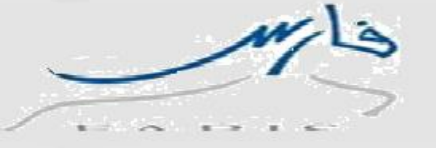

## ٥- بعد الضغط على التالي تظهر لك صفحة مراجعة الطلب والتنفيذ و سلسلة الاعتماد قبل التنفيذ يتم اضافة المرفقات اذا طلب من ذلك وبعدها يجب الضغط على تنفيذ للإرسال الطلب الى اصحاب الصلاحيات ... وكذا تم الانتهاء من رفع الطلب.

| المعتمدون                            |                       |           |         |        |
|--------------------------------------|-----------------------|-----------|---------|--------|
| نخصيص "المعتمدون"                    |                       |           |         |        |
| المُعتمِد                            | نوع المعتمد           | رقم الطلب | الفئة   | الحالة |
| عبدالمحي, السلمي                     | أشخاص الموارد البشرية | 1         | المعتمد |        |
| خالد، بن ضافي                        | أشخاص الميارد البشرية | 2         | المعتمد |        |
| عبدالكريم، المنصور                   | أشخاص الموارد البشرية | 3         | المعتمد |        |
| خالد, القحطاني                       | أشخاص الموارد البشرية | 4         | المعتمد |        |
| ج إضافة معتمد لغرض معين              |                       |           |         |        |
| نخصيص "ملاحظات للمعتمد"              |                       |           |         |        |
| ملاحظات للمعتمد                      |                       |           |         |        |
|                                      | ^<br>~                |           |         |        |
| إلغاء صفحة قابلة للطباعة للخلف تنفيذ |                       |           |         |        |

مع تحيات ادارة الموارد البشرية بالإدارة العامة للتعليم بمنطقة جازان